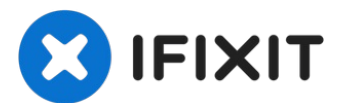

# Lenovo G780のRAMの交換

Lenovo...

作成者: Robert Bishop

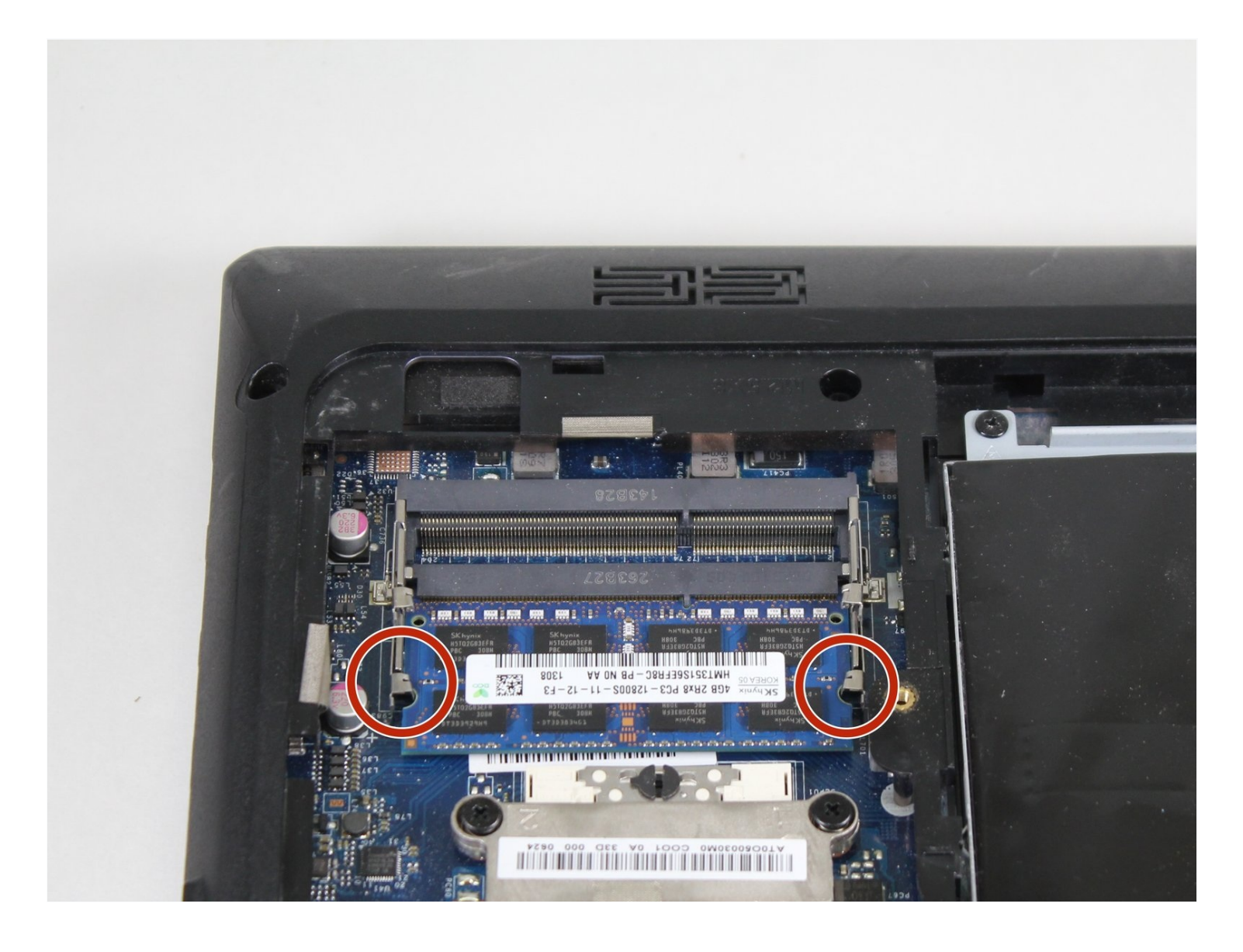

## はじめに

Lenovo G780のRAMをアップグレードまたは交換したい場合、このガイドを参照して、作業を進めてください。

*≮* ツール:

#0 プラスネジ ドライバー(1)

手順1— バッテリー

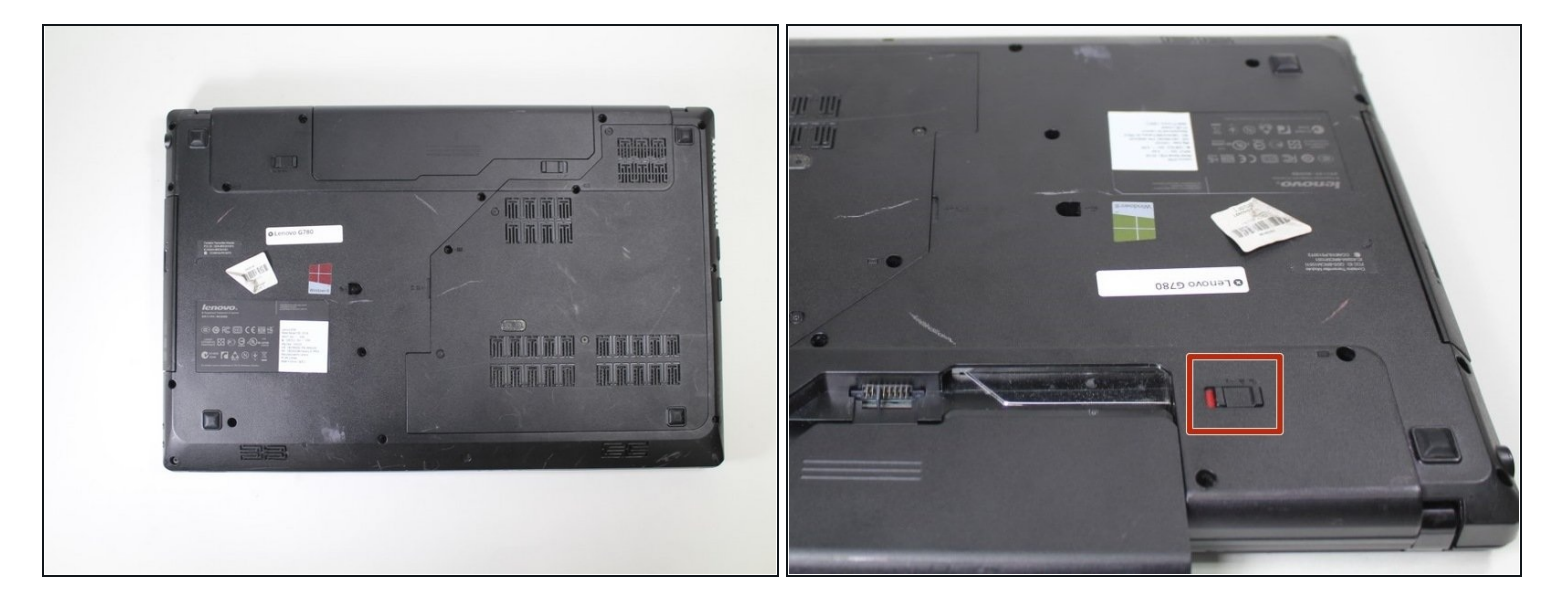

- コンピュータの電源を切ります。
- ノートパソコン底部のバッテリーロックスイッチをスライドさせ、ロックを解除します。

#### 手順2

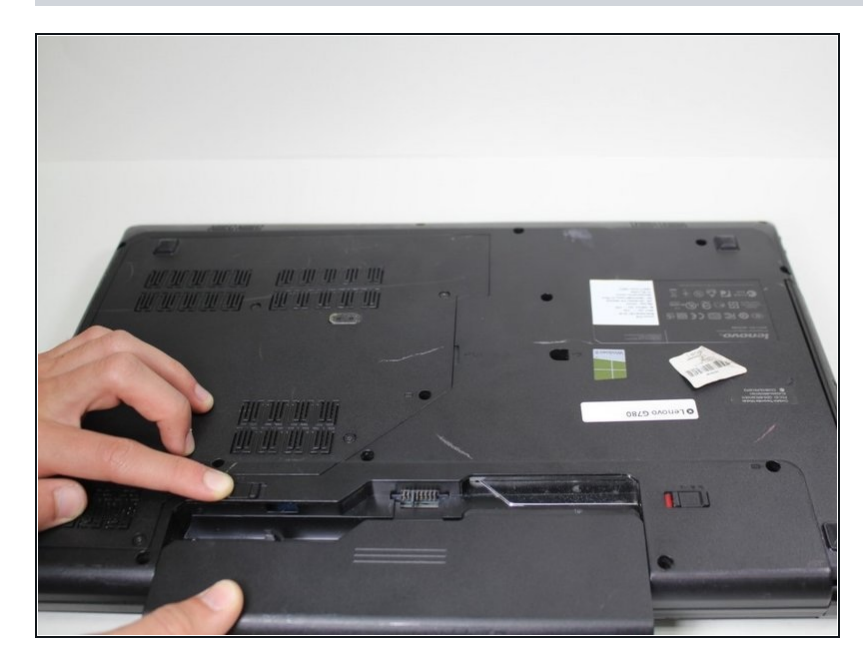

 バッテリーリリーススイッチを手 で押さえて、バッテリーを取り外 します。

### 手順3—バックパネル

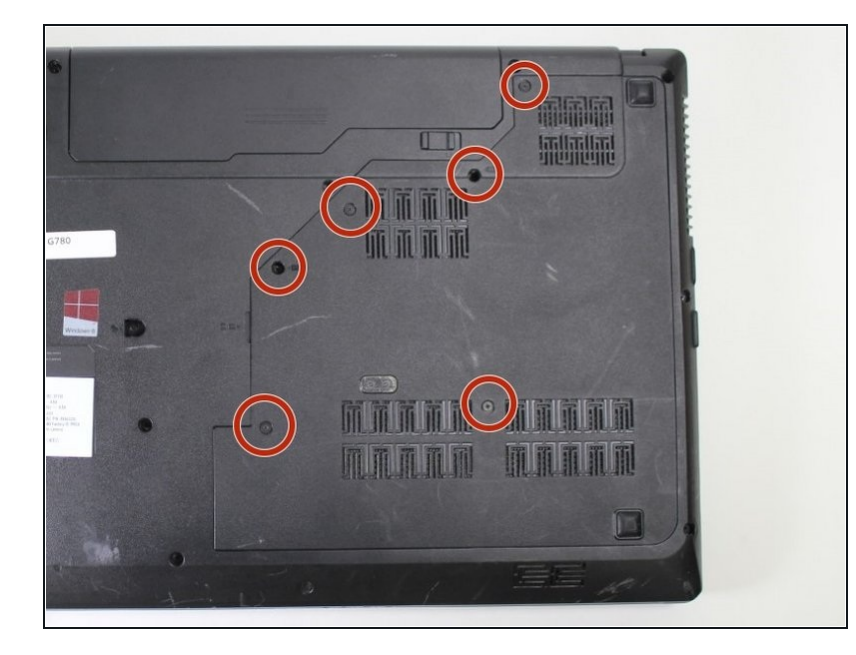

 #0プラスドライバーを使い、デ バイス底部から9mmパネルネジ を6本外します。 手順4

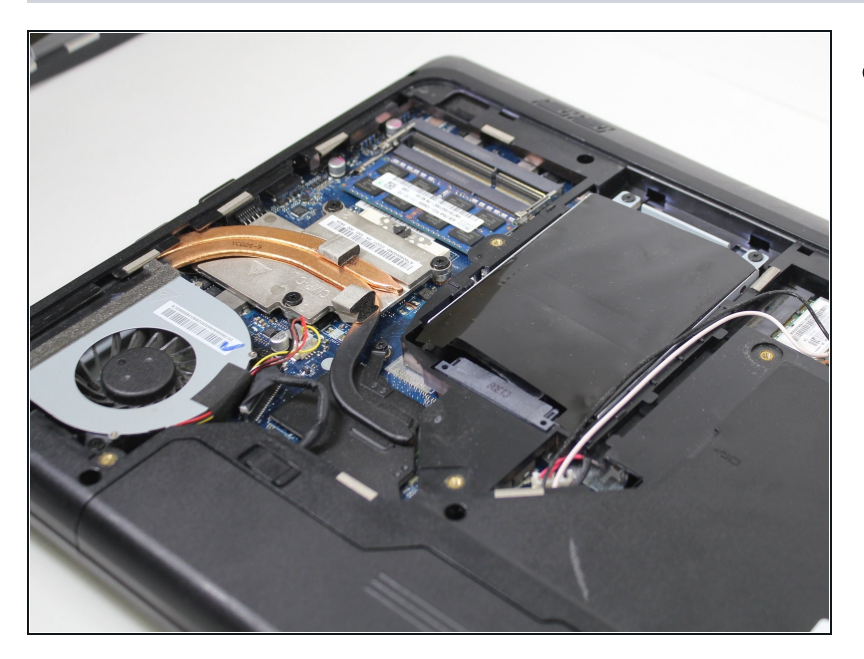

● バックパネルを取り外します。

#### 手順 5 — RAM

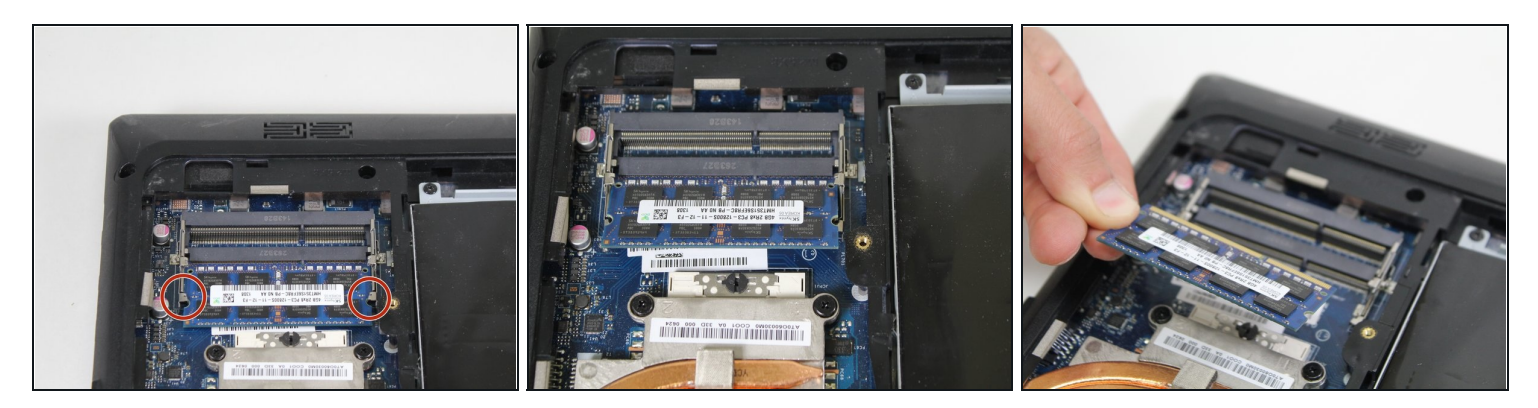

- 2つのロックを外側に押して、RAMをリリースします。
- ソケットからRAMモジュールを慎重に引っ張ります。

デバイスを再度組み立てるには、この説明書の逆の順番で組み立ててください。